# Квадратичная функция в программе "GeoGebra"

Квадратичная функци в программе

Захаров Ахмад Курбанович 9 класс Муниципальное образовательное учреждение «Гимназия № 7», город Махачкала, Дагестан, Россия

> Шапошникова Наталья Владимировна учитель математики

Цель работы: научиться решать задания с параметрами, связанные с квадратичной функцией, найти удобную компьютерную программу для проверки выполненных задании

#### Методы :

 Изучить теоретический материал: различные способы построения квадратичной функции, каноническое уравнение параболы, построение графиков функций с помощью программы GeoGebra;
Решить задания № 23 с параметром из сборников

для подготовки к ОГЭ;

3.В программе GeoGebra проверить решения;

4.Создать апплеты заданий №23 в программе GeoGebra для проведения элективного курса по подготовке к ОГЭ;

5. Провести занятия элективного курса по теме: «Квадратичная функция в заданиях с параметром»;

6.Разработать авторские задачи.

#### Актуальность работы: помочь себе и

одноклассникам лучше понять тему: «Решение задач с параметрами», подготовиться к успешной сдаче экзаменов.

## Практический выход

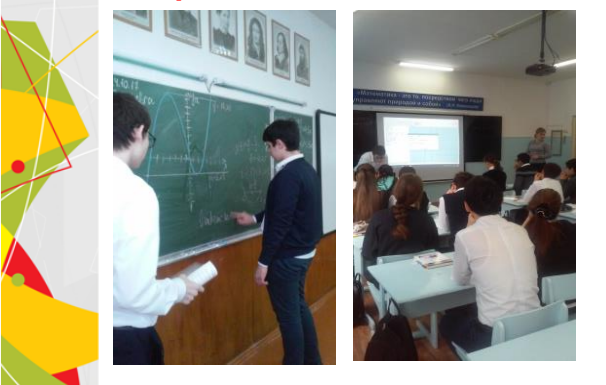

# Определения параболы

Алгебраическое определение: Парабола – это график квадратичной функции  $y = ax^2 + bx+c$ ,  $a \neq 0$ .

Алгебраическое определение: Параболой называется множество всех точек плоскости, координаты которых в подходящей системе координат, удовлетворяют уравнению вида: y<sup>2</sup>=2px или x<sup>2</sup>=2py, где p> 0.

Геометрическое определение: Парабола — это геометрическое место точек, равноудалённых от данной прямой (называемой директрисой параболы) и данной точки (называемой фокусом параболы).

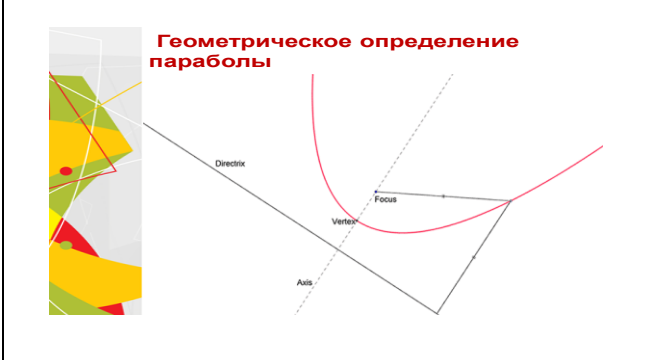

#### Научная и практическая значимость работы:

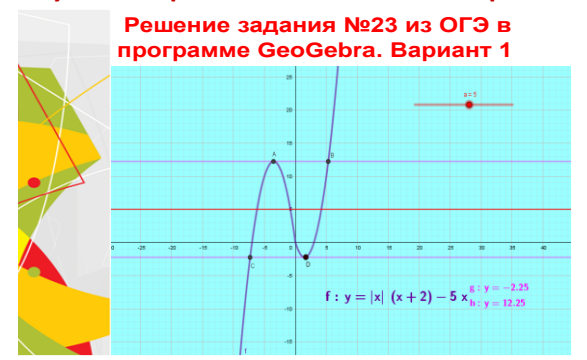

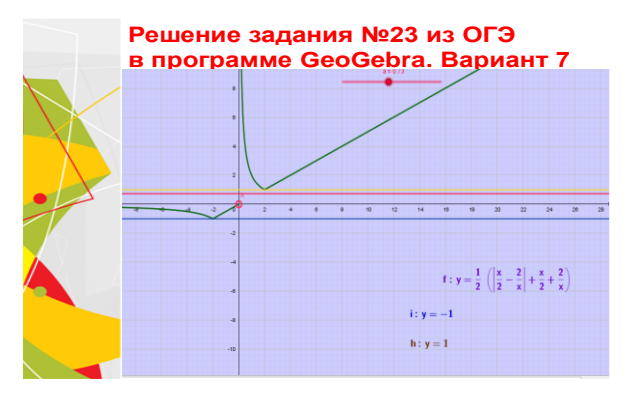

#### Решение задания №23 из ОГЭ в программе GeoGebra. Вариант 9

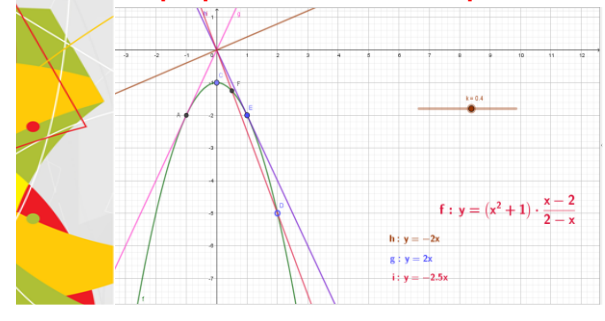

### Алгоритм нахождения координат фокуса параболы (авторский)

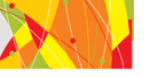

1)Выбрать точку, координаты которой являются предполагаемым решением будущей системы

уравнений (x<sub>0</sub>;y<sub>0</sub>);

2) Выбрать директрису: у=а или x=m; 3) Учитывая свойство параболы, найти фокусы, используя формулу:  $d^2=(x_1-x_0)^2 + (y_1-y_0)^2$ ; 4)Если директриса y=а, то  $(x_0;a)$  - координаты точки на директрисе;  $(x;y_0)$ - координаты фокуса. Уравнение для нахождения x:  $(a-y_0)^2 = (x - x_0)^2$ 5) Если директриса x=m, то  $(m, y_0)$  - координаты точ ки на директрисе  $(x_0;y)$  - координаты фокуса. Уравнение для нахождения y:  $(m-x_0)^2 = (y - y_0)^2$ 

## Алгоритм нахождения координат фокуса параболы (авторский)

 Выбрать точку, координаты которой являются предполагаемым решением будущей системы уравнений (x<sub>0</sub>;y<sub>0</sub>);

2) Выбрать директрису: у=а или x=m; 3) Учитывая свойство параболы, найти фокусы, используя формулу:  $d^2 = (x_1 - x_0)^2 + (y_1 - y_0)^2$ ; 4)Если директриса y=а, то ( $x_0$ ;а) - координаты точки на директрисе; (x; $y_0$ )- координаты фокуса. Уравнение для нахождения x:  $(a - y_0)^2 = (x - x_0)^2$ 5) Если директриса x=m, то (m;  $y_0$ ) – координаты точ ки на директрисе ( $x_0$ ;y) - координаты фокуса. Уравнение для нахождения y:  $(m - x_0)^2 = (y - y_0)^2$ 

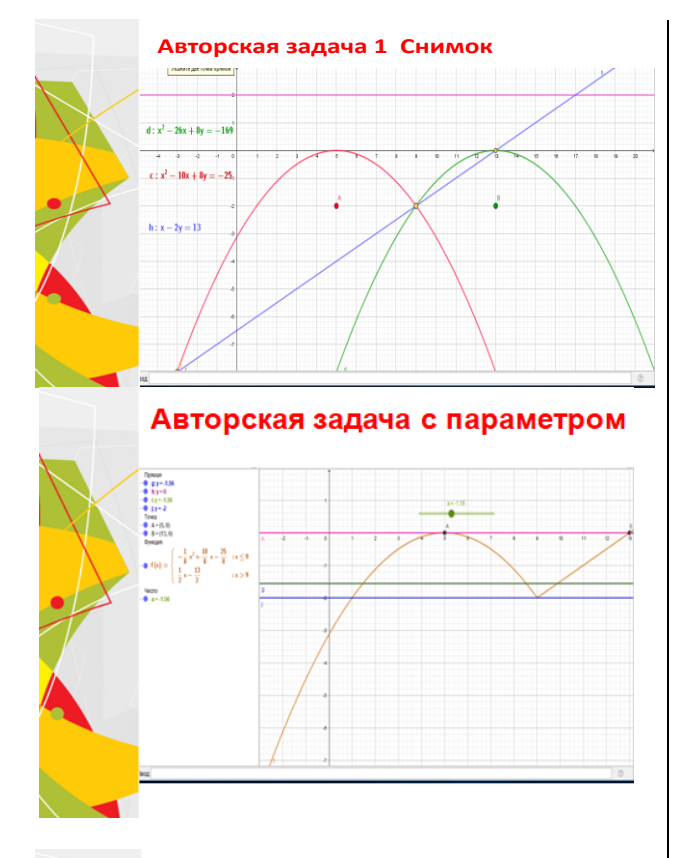

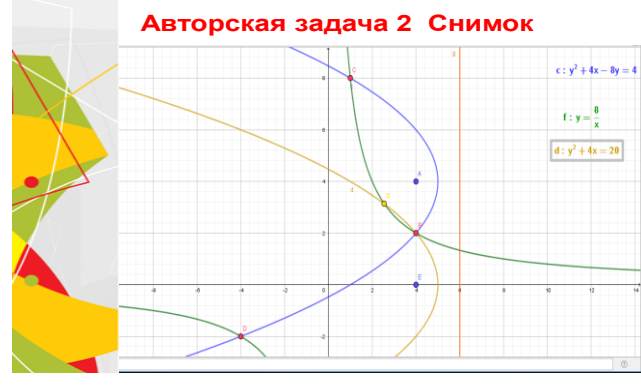

## Авторская задача 3. Снимок

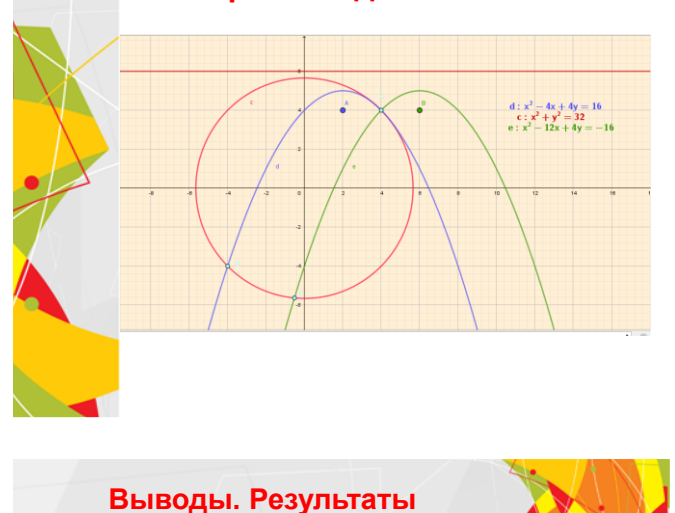

Создано 7 апплетов в программе GeoGebra к заданиям с параметром на примере квадратичных функций

С помощью программы GeoGebra сконструированы авторские задания: три системы уравнений: парабола и гипербола, парабола и прямая, парабола и окружность

Разработан алгоритм моделирования систем уравнений, одно из которых уравнение квадратичной функции. Конструирование систем удобно проводить, используя геометрическое определение параболы

Проведены занятия элективного курса по теме «Квадратичная функция в программе "GeoGebra" в 9 классах МБОУ «Гимназия №7» и МБОУ «СОШ№46»